# **SKÄRMDUBBLERING TILL TV BUSINESSLAB SCREEN 07**

#### TV-skärm

- 1. Placera TV-skärmen så att alla i lokalen kan se skärmbilden.
- Starta genom att ansluta strömkabeln. Eventuellt, tryck på On/Off-knappen i TVskärmens underkant.

## Fjärrkontroll

- 3. OFF (grön knapp) > OK
- 4. ON (röd knapp) > PICTURE ID: 7 (Right) > OK

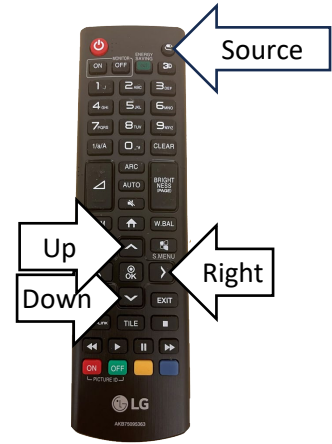

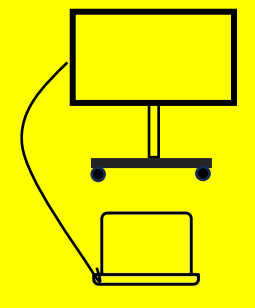

## VIA HDMI-KABEL

#### Windows PC, Mac eller iPad

- 5. Fjärrkontrollen: Source > HDMI 2 (Up/Down) > OK
- 6. Koppla in HDMI-kabel\* från TV-skärmen till datorn.
- \*Adapter för HDMI till USB-C finns att låna. ROOM COMPUTER kopplas ihop med separat kabel märkt BUSINESSLAB SCREEN 07.

# TRÅDLÖS SKÄRMDUBBLERING

#### Mac eller iPad

- 5. Fjärrkontrollen: Source > HDMI 1 (Up/Down) > OK
- 6. Datorn: Anslut till Wifi Eduroam.
- 7. Datorn: Öppna kontrollcenter 🕿 > Skärmdubblering > BUSINESSLAB SCREEN 07

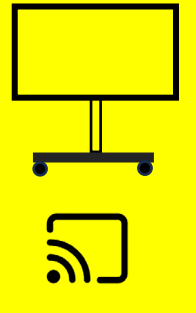

# Windows PC

- 5. Fjärrkontrollen: Source > HDMI 3 (Up/Down) > OK
- 6. Datorn: tryck 🖪 + 🔣 > välj SSID enligt TV-skärmen

#### Flipskärm (Max 10 m avstånd från TV-skärm)

- 5. Fjärrkontrollen: Source > HDMI 3 (Up/Down) > OK
- Tryck på menyfliken [≡] > EXPORTERA > DELA SKÄRM > Trådlös > välj ScreenCast-BF171CDE > Dela ut
- 7. Vid behov, vrid TV-skärmen så att den överensstämmer med flipskärmens format.

# **AVSLUTA SKÄRMDUBBLERING**

#### TV-skärm

Tryck på On/Off-knappen i TV-skärmens underkant (mitten) för att stänga av och koppla ur eventuell HDMI-kabel från datorn.